Chalo Afríca

## How to apply for a Tanzania Online Visa

### Visit https://eservices.immigration.go.tz/visa/ and click on New Application

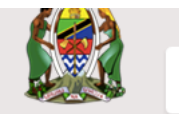

visa Application bystern

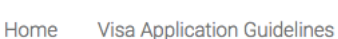

#### Welcome to Tanzania Electronic Visa Application System!

You can now apply for an Online Visa to visit the United Republic of Tanzania (both Tanzania Mainland and Zanzibar). You are required to fill in the online form, make payment, and submit your application online. Your form will be internally reviewed and processed.

Applicants will be notified through their e-mails whether their applications have been accepted or rejected. They may also TRACK their application statuses through the online system. Applicants may as well be required to visit the nearest Tanzanian Embassies or Consular Offices for interviews.

#### Keynote before you start:

Please consider the following information beforehand.

- 1. Types of Visa
- 2. Required documents
- 3. Countries whose citizens do not require visa on entry
- 4. Countries whose citizens require approval by the Tanzania Commissioner General of Immigration.

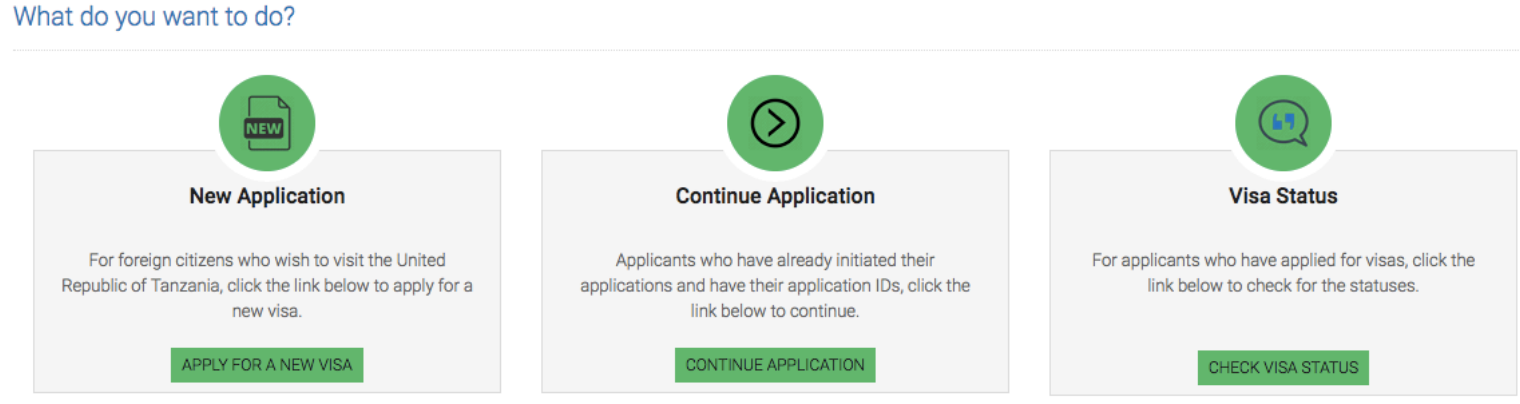

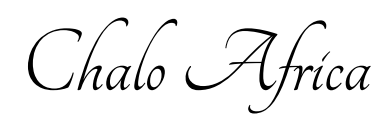

## Fill in your basic information

| Visa Applica                                                                                                    | tion System               |  |  |
|----------------------------------------------------------------------------------------------------|---------------------------|--|--|
| Home Visa Application Guidelines                                                                                                    |                           |  |  |
| Apply for a new Visa                                                                                                    | Basic Information         |  |  |
| You are about to apply for a new Visa. Please fill the required information to generate an application ID which you can use for future references. | Email *                   |  |  |
|                                                                                                    | Email                     |  |  |
|                                                                                                    | Email is required         |  |  |
|                                                                                                    | Security Question *       |  |  |
|                                                                                                    | - Select Question 💠       |  |  |
|                                                                                                    | Security Answer *         |  |  |
|                                                                                                    | Answer                    |  |  |
|                                                                                                    | I'm not a robot           |  |  |
|                                                                                                    | Start New Application   A |  |  |

© 2018 - Electronic Visa

Support Email: visatanzania@immigration.go.tz

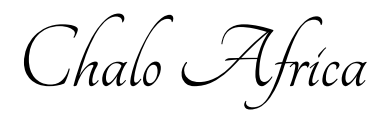

## Copy your application ID and save in a safe place. Proceed to next step.

| Application Information                                                                                                    | Application ID                                                                                   |
|----------------------------------------------------------------------------------------------------|--------------------------------------------------------------------------------------------------|
| Please record your Application ID in a safe and secure place. If there are<br>technical issues with the system; or if you want to complete your application<br>some other time, you can save your work and later start from where you left<br>off.<br>In order to access your application later, you will need: (1) your Application ID,<br>and (2) an answer to the Security Question you provided in the previous page. | Your Application ID is<br><b>18EW-M12K-HU18</b><br>Date<br><b>18<sup>th</sup> December, 2018</b> |
| If you do not plan to complete your application within the next 30 days,<br>download your application to your computer by clicking the "Save" button at<br>the bottom of the last completed page. Follow the instructions. When you are<br>ready to complete your application, select "Continue Application".                                                                                                    | Proceed to next step   A                                                                         |

© 2018 - Electronic Visa

Support Email: visatanzania@immigration.go.tz

Chalo Afríca

# Fill in your personal information.

| 🔅 Personal Information             | Note: Information on this page must r | natch the information as it is written in your p | passport.             |
|------------------------------------|---------------------------------------|--------------------------------------------------|-----------------------|
| Contact, Address and<br>Employment | Personal Information                  |                                                  |                       |
| Description                        | First name *                          | Former or Maiden Name                            | Surname               |
| Passport Information               | First name                            | Former or Maiden Name                            | Surname               |
| Travel Information                 | Gender *                              | Marital Status *                                 |                       |
| Travel Companions                  | O Male O Female                       | - Select Status -                                |                       |
| Documents                          | Date and Place of Birth               |                                                  |                       |
| Declaration                        | Birth Date *                          | Country *                                        | City *                |
| Payments                           | Birth Date                            | - Select Country -                               | City                  |
| Complete                           |                                       |                                                  |                       |
|                                    | Nationality                           |                                                  |                       |
|                                    | Nationality at Birth *                | Present Nationality *                            |                       |
|                                    | Select Nationality 💠                  | - Select Nationality -                           |                       |
|                                    | Save and exit L                       |                                                  | Save and continue I   |
|                                    | Select Nationality 🗣                  | - Select Nationality -                           | Save and continue   A |

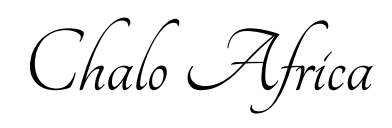

# Add your contact information and your employment details.

| <ul> <li>Personal Information</li> </ul> | Contact Information         |                 |                       |
|------------------------------------------|-----------------------------|-----------------|-----------------------|
| Contact, Address and                     | Telephone No                | Mobile No *     | Email *               |
| Employment                               | Telephone No                | +91 81234 56789 | Email                 |
| Passport Information                     |                             |                 |                       |
| Travel Information                       | Physical Address            |                 |                       |
| Travel Companions                        | Present Physical Address *  | Present City *  | Present Country *     |
|                                          | Present Physical Address    | Present City    | Select Country 🔶      |
| Documents                                | Permanet Physical Address * | Permanet City * | Permanet Country *    |
| Declaration                              | Permanet Physical Address   | Permanet City   | Select Country 🜲      |
| Payments                                 |                             |                 |                       |
| Complete                                 | Employment                  |                 |                       |
|                                          | Employment Status *         | Employer        | Occupation            |
|                                          | - Select Status -           | Employer        | Occupation            |
|                                          |                             |                 |                       |
|                                          | Save and exit   🖺           |                 | Save and continue   🟞 |

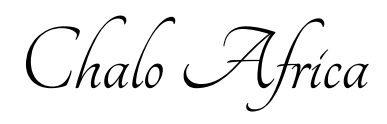

# Add your **passport details** as well as family details.

| <ul> <li>Personal Information</li> </ul> | Passport Information |                       |    |
|------------------------------------------|----------------------|-----------------------|----|
| <ul> <li>Contact, Address and</li> </ul> | Passport Type *      | Passport Number *     |    |
| Employment                               | Select Pasport type  | \$<br>Passport Number |    |
| Contraction Passport Information         | Country of Issue *   | Place of issue *      |    |
| Travel Information                       | Select Country       | \$<br>Place of issue  |    |
| Travel Companions                        | Issuance Date *      | <br>Expiry Date *     |    |
| Documents                                | issuance Date        | Expiry Date           |    |
| Declaration                              | Spouse Information   |                       |    |
| Payments                                 | Full name *          | Nationality *         |    |
| Complete                                 | Spouse name          | Select country        | \$ |
|                                          | Father Information   |                       |    |
|                                          | Full name *          | Nationality *         |    |
|                                          | Father name          | Select country        | *  |

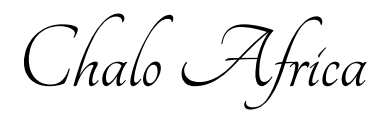

# **Note**: Guardian information is a required field. Add not applicable and select your nationality.

# Guardian Information

| Full name *       | Nation | ality * |                       |    |
|-------------------|--------|---------|-----------------------|----|
| not applicable    | INDIA  |         |                       | \$ |
|                   |        |         |                       |    |
| Save and exit   🖺 |        |         | Save and continue   🔿 |    |

Chalo Afríca

# Add your travel information.

| <ul> <li>Personal Information</li> </ul> | Tanzania Embassy                                           |     |                                             |    |
|------------------------------------------|------------------------------------------------------------|-----|---------------------------------------------|----|
| <ul> <li>Contact, Address and</li> </ul> | Country from where you are applying *                      |     | Nearby embassy to handle your application * |    |
| Employment Select Country 🔶              |                                                            | •   | Select embassy                              | \$ |
| <ul> <li>Passport Information</li> </ul> |                                                            |     |                                             |    |
| : Travel Information                     | Visit Details                                              |     |                                             |    |
| Travel Companions                        | Type of Visa Requested *                                   |     | Purpose of your visit *                     |    |
| naver companions                         | Select visa type                                           | ;   | Select visit purpose                        | \$ |
| Documents                                | Is this your first time to visit Tanzania? Last visit date |     | Visa Number                                 |    |
| Declaration                              | O Yes O No 🛗 Last visit d                                  | ate | Last Visa Number                            |    |
| Payments                                 |                                                            |     |                                             |    |
| Complete                                 | Travel Plans                                               |     |                                             |    |
|                                          | Destination *                                              |     | Port Type *                                 |    |
|                                          | Select destination                                         |     | Select Port Type                            | \$ |
|                                          | Port of entry                                              |     | Port of departure                           |    |
|                                          | - Select port -                                            |     | Select port                                 | \$ |
|                                          | Date of arrival *                                          |     | Stay duration (days) *                      |    |
|                                          | Date of arrival                                            |     | Stay duration (days)                        |    |

Chalo Afríca

# Your local host will be Company / Organisation. Enter the details given to you.

| Host *                                                                                                    |                                            |
|----------------------------------------------------------------------------------------------------|--------------------------------------------|
| <ul> <li> Select host<br/>Tanzania Citizen</li> <li>Company/Organization</li> <li>Self</li> <li>Resident with Pass</li> <li>Resident with Permit</li> </ul> | Mobile No                                  |
| Email                                                                                                    | Company name/ Organization registration No |
| Email                                                                                                    | Company name/ Organization registration No |
| Relationship                                                                                                    | Physical Address                           |
| Polotionohin                                                                                                    | Physical Address                           |

Your accommodation will be hotel. Enter details of the first camp / hotel.

## Accommodation

| Where are you going to stay? * | Physical Address *    |
|--------------------------------|-----------------------|
| ✓ Hotel                        | Physical Address      |
| Apartment                      |                       |
| Private Residence              | + Add resided country |

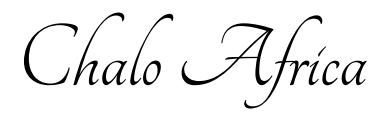

# **Countries resided** – Enter details of all the countries you have lived in.

| ( | Countries Resided |                   |   |             | + Add reside | ed country |
|---|-------------------|-------------------|---|-------------|--------------|------------|
|   | Country           | Start Year        |   | End Year    |              |            |
|   | Select Country    | \$<br>Select year | * | Select year | *            | Ê          |

## Group or Organization Name

| Who is accompanying you?                              |  |
|-------------------------------------------------------|--|
| Are you traveling as part of a group or organization? |  |
| • Yes • No                                            |  |
| Group or Organization Name *                          |  |
| Group or Organization Name                            |  |
|                                                       |  |

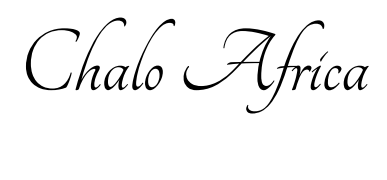

## Minors

# Are you being accompanied by any minors?

| • Yes O No   |             |               | + Add minors |
|--------------|-------------|---------------|--------------|
| First name * | Last name * | Birthdate *   |              |
| First name   | Last name   | iii Birthdate | Ē            |

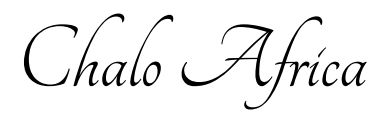

## Supporting documents

- 1. Passport size photo (JPEG / PNG 300 kb max size)
- 2. Passport bio data page (JPEG / PNG 300 kb max size)
- 3. Cover letter / Application letter (PDF 1 MB max size)

*Note:* Not possible to upload more than 1 document for each.

| ✓ Personal Information                                  | Upload Documents                                                                                              |                                                                                                |
|---------------------------------------------------------|----------------------------------------------------------------------------------------------------|------------------------------------------------------------------------------------------------|
| <ul> <li>Contact, Address and<br/>Employment</li> </ul> | Applicant passport size photo<br>(Supported types are <b>'jpeg/png'</b> , size = 300KB max)                   | Applicant Passport bio data page<br>(Supported types are <b>'jpeg/png'</b> , size = 300KB max) |
| ✓ Passport Information                                  |                                                                                                    |                                                                                                |
| ✓ Travel Information                                    |                                                                                                    |                                                                                                |
| ✓ Travel Companions                                     |                                                                                                    |                                                                                                |
| 🔅 Documents                                             |                                                                                                    |                                                                                                |
| Declaration                                             |                                                                                                    |                                                                                                |
| Payments                                                | Choose file No file chosen                                                                                    | Choose file No file chosen                                                                     |
| Complete                                                | Supporting Document(s)                                                                                        |                                                                                                |
|                                                         | Covering Letter/Application Letter (Supported type is 'pdf', size =<br>1MB max)<br>Choose file No file chosen |                                                                                                |
|                                                         | Save and exit   🖺                                                                                             | Save and continue   A                                                                          |

www.chaloafrica.com

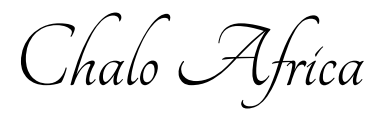

Declaration

Tick the declaration and proceed to making payment.

# DECLARATION STATEMENT

I confirm that the information that I have provided is true to the best of my knowledge. And that, I have checked that all the details on this registration form are correct and that I have provided copies of the appropriate photographs and documents where required. In case any of the above information is found to be false or untrue or misleading or misrepresenting, I am aware that I may be held liable.

Please indicate that you have read and understood the information provided above.

Save and continue | 🔿